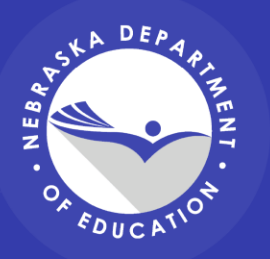

## **New NDE Portal**

Naomi Kohles - Service Desk

Satya Putana Raju - Data Management and Application Development

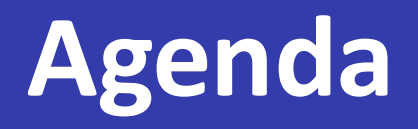

- Modernized Portal
- Timing and Next Steps
- Portal URL
- Ways to Create an Account and Sign In
- Home page
- Profile
- Resources
- Contacts
- Admin Portal

   Users
   Assign Proxy Admin
- Resources

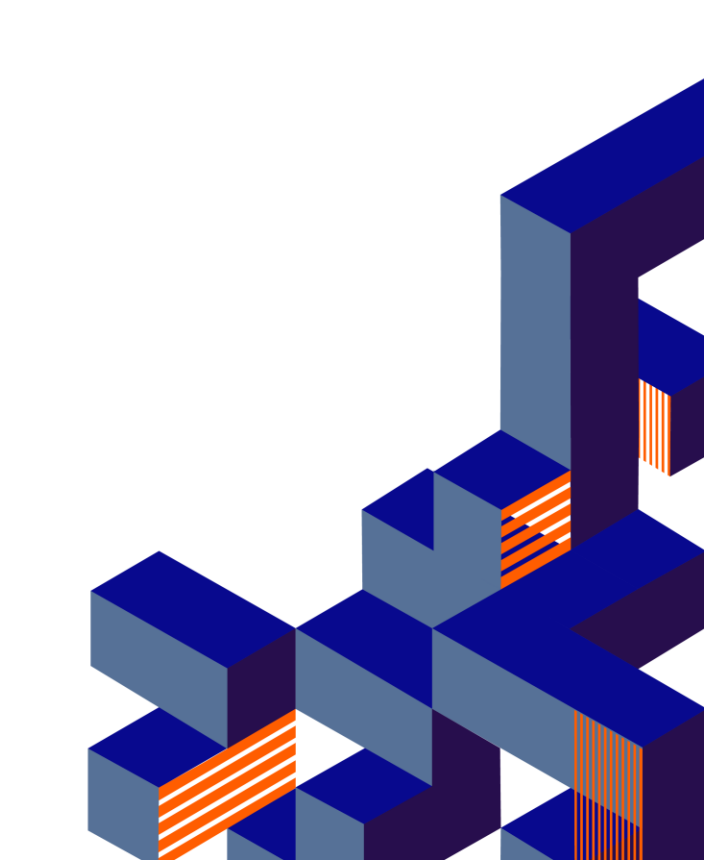

#### **Modernized Portal**

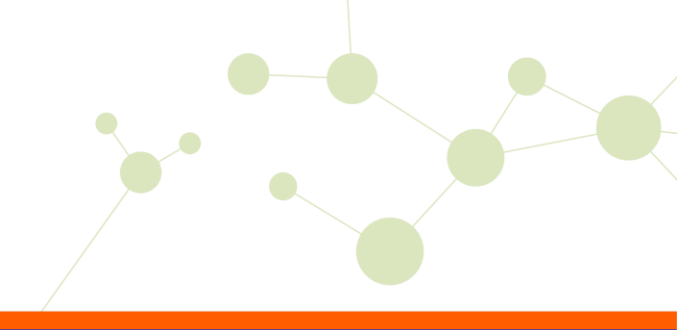

Single Sign On Credentials

 No more sharing passwords/accounts
 Auto EdOrg assignment (District)

No Activation Codes

 Users can request access, and
 Admins can assign access

#### **Modernized Portal**

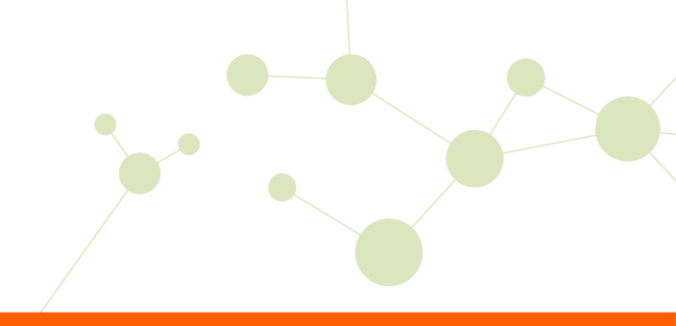

#### • Proxy Admin

• District Admins can now assign a 2nd person to approve/assign access

# Improved Design Home page display Announcements Contacts

### **Modernized Portal**

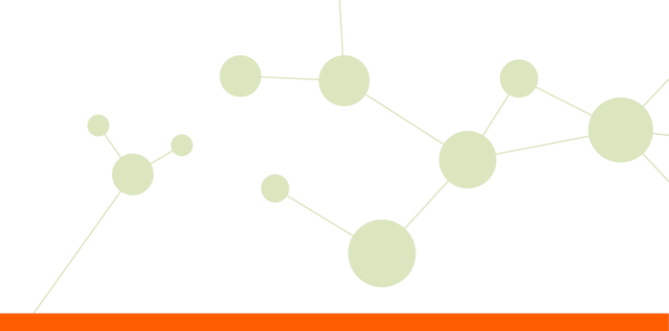

#### • Access

 $\odot$  Single Application

- Only one application assigned/requested at a time
- $\circ$  Roles Preferred
  - Contain multiple applications
  - As new applications added, they are assigned to appropriate Roles by NDE users don't have to request (or be assigned) access
  - Example: Data Steward
    - When ADVISER Validation moved into new portal, access will be automatic

### Timing

- New Portal being launched with only one new application
   District Contact Information
- Legacy Portal continues to have all other collections
- Slowly, we will transition one collection at a time into New Portal

   <u>Which Portal Do I Use?</u>

#### **Next Steps**

- Introduce new portal and get new accounts created successfully
  - $\odot$  Today is the first day
  - Many entities to support: Public, Nonpublic, ESU, Special Purpose, Rule 18, Post Secondary, NDE
  - $\circ$  Training documents
    - Road Show?
- Rewrite legacy portal collections for installation as applications in new portal
- Let's take a tour ...

#### Portal - portal.education.ne.gov

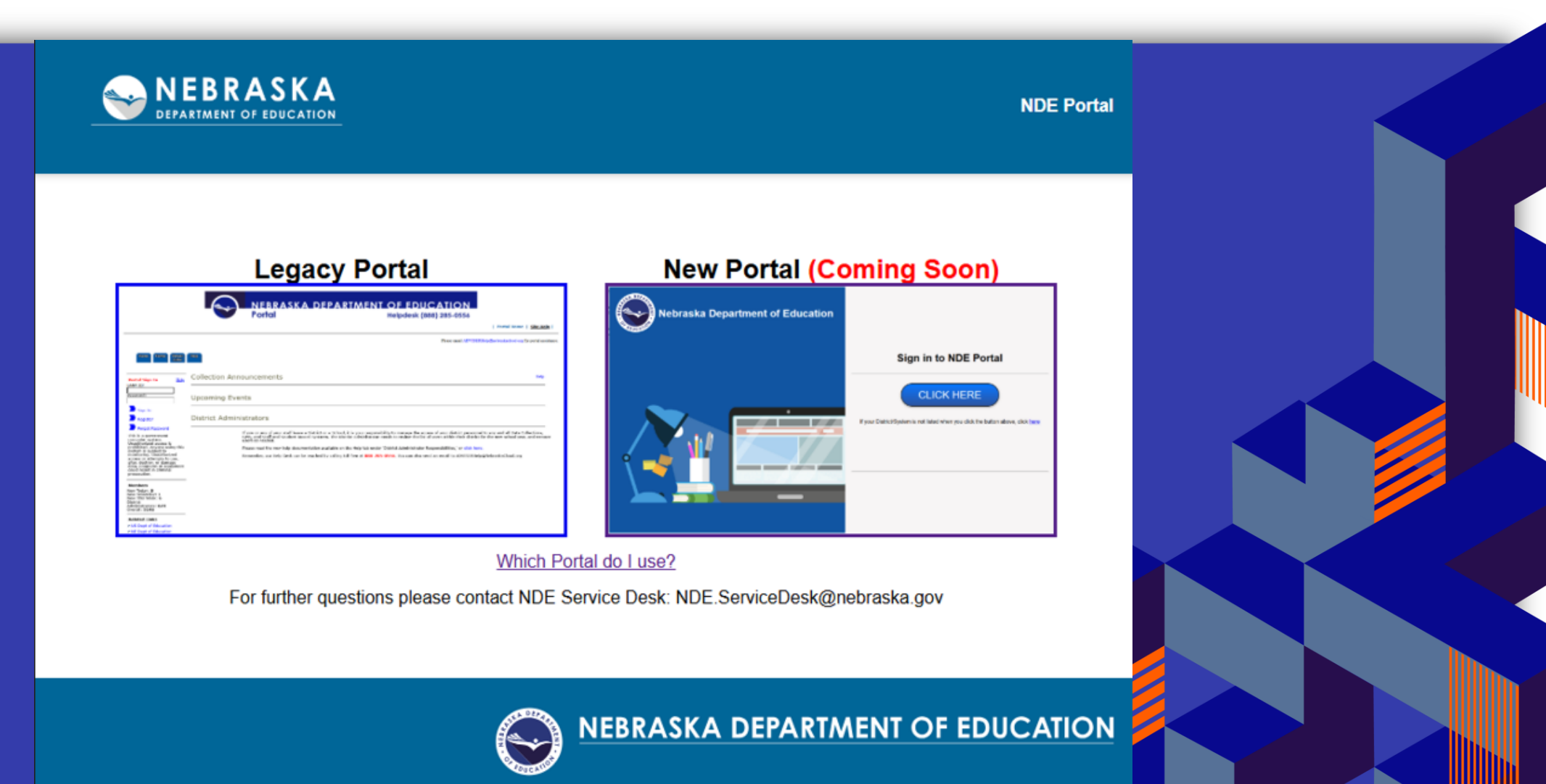

### Logging in with SSO

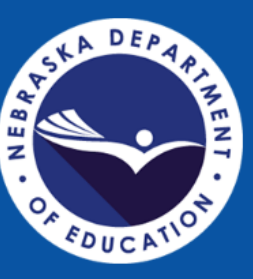

# Nebraska Department of Education

#### Sign in to NDE Portal

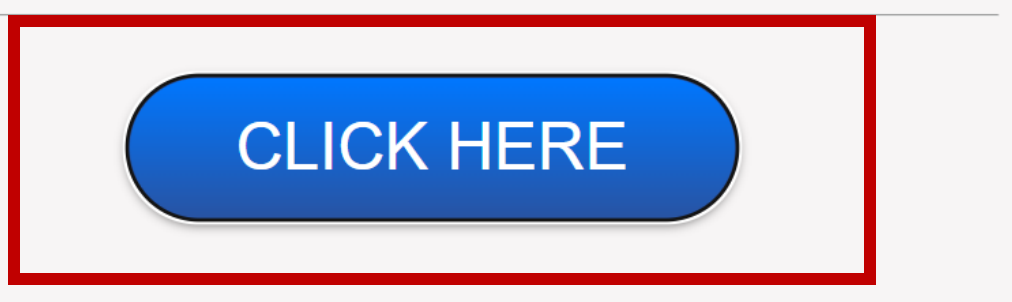

If your District/System is not listed when you click the button above, click here

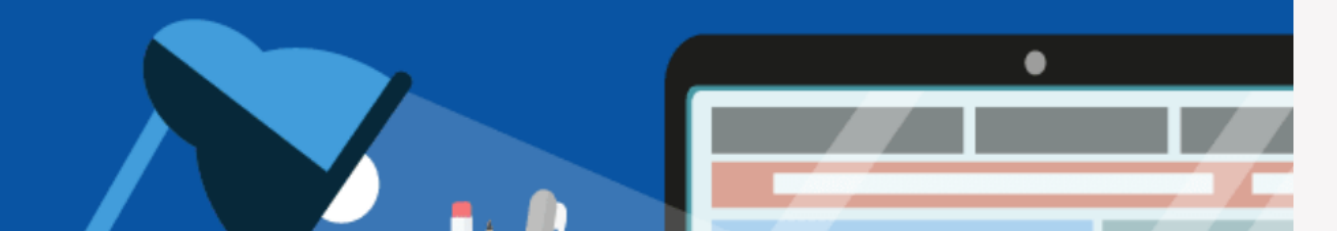

#### Logging in with SSO

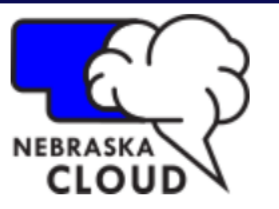

### Select your district or organization To Log In

Click and begin typing and/or scroll to select:

Click/Type Here

NebraskaCloud

### Logging in without SSO

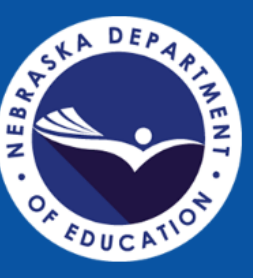

## Nebraska Department of Education

#### Sign in to NDE Portal

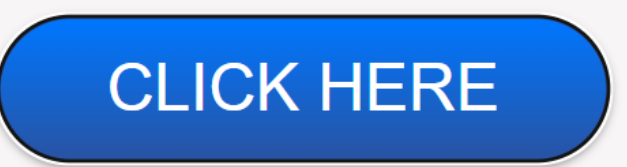

If your District/System is not listed when you click the button above, click here

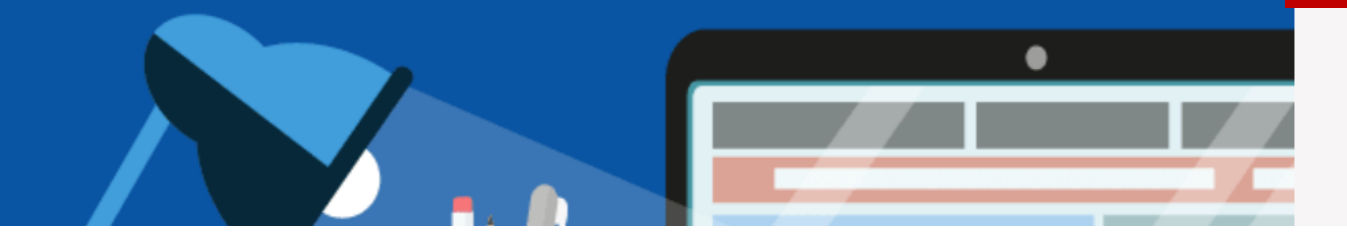

# Logging in without SSO – Create Account

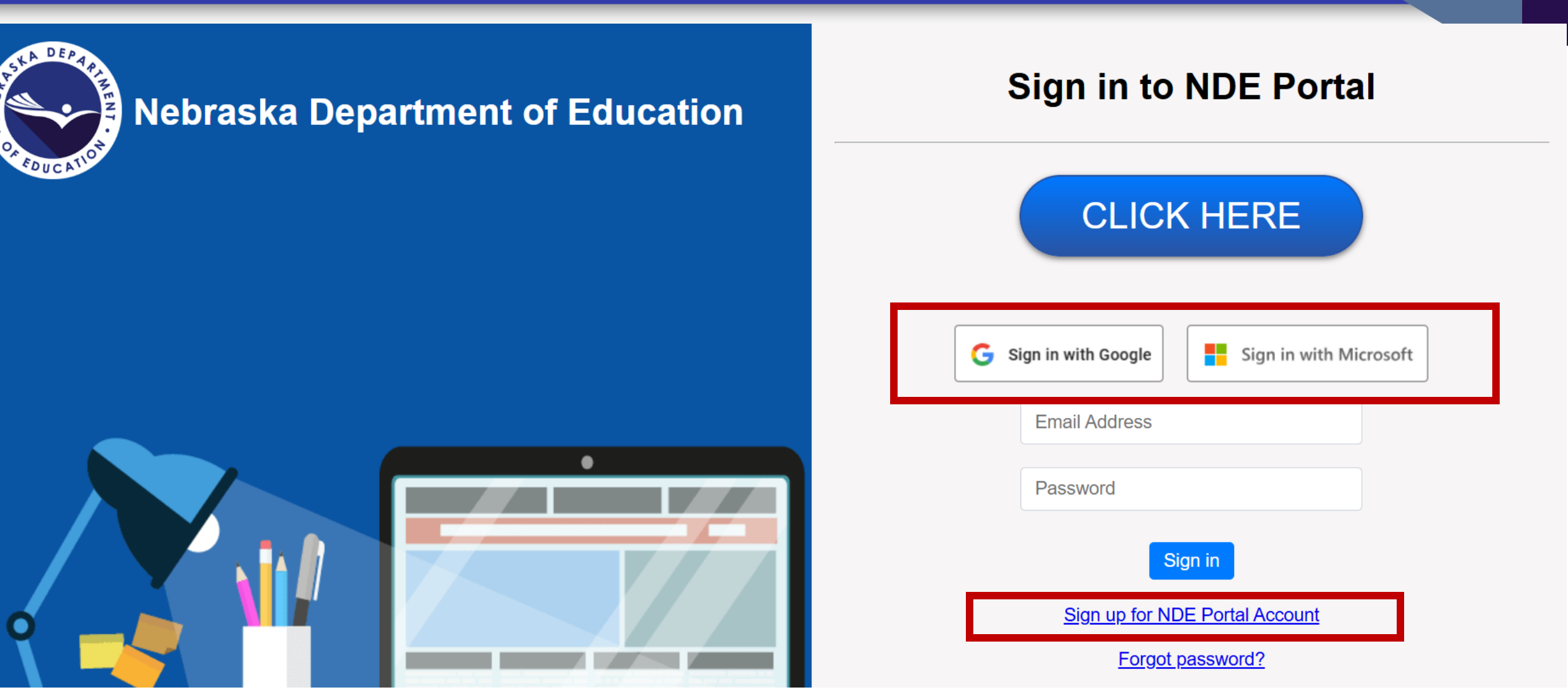

### Logging in without SSO – Signing In

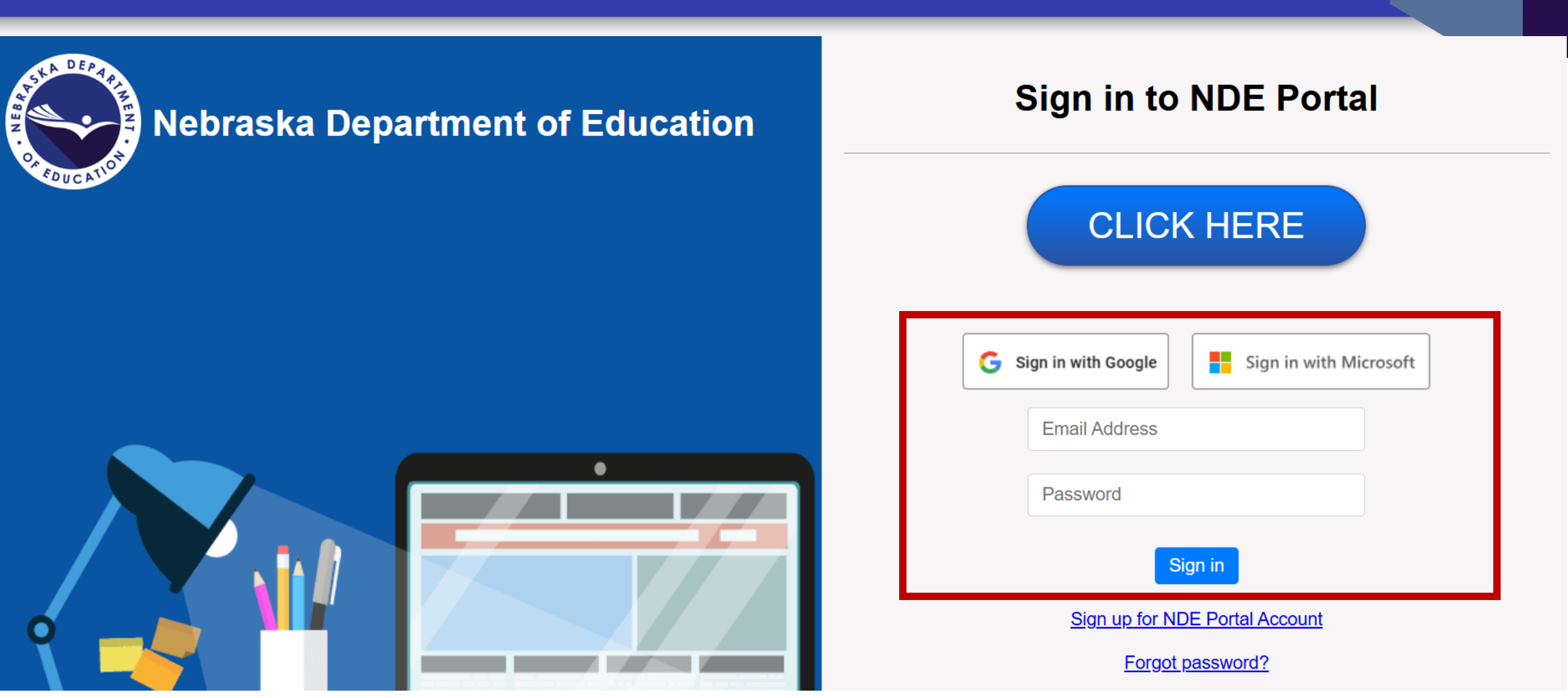

#### Home Page - SSO

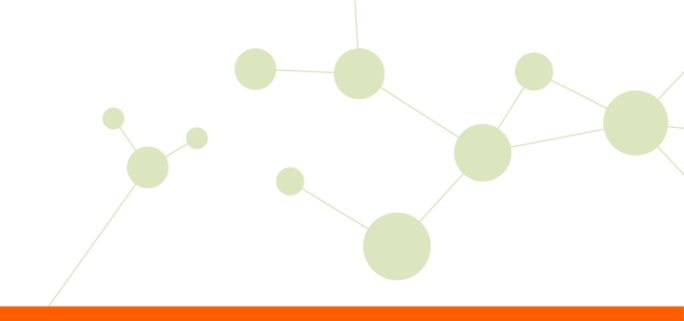

| = |           | Home                                                                                                    | Nebraska Department of E | ~    | NK |
|---|-----------|----------------------------------------------------------------------------------------------------|--------------------------|------|----|
| 0 | Home      | Welcome to the New Portal!                                                                                                    |                          |      | >  |
| Ŷ | Profile   | We're thrilled to introduce our newly updated and modernized portal! Over time, this will fully replace the current one. For now, we'll be gradually adding | applications to          |      |    |
| Ŷ | Resources |                                                                                                    |                          |      |    |
| Ŷ | Contacts  | Q Search All Favorites Application Group ~                                                                                                    | Sort by Due Date V       | 88 ∷ | Ξ  |

• EdOrg (District/System) automictically assigned

#### Home Page – First Time Non-SSO

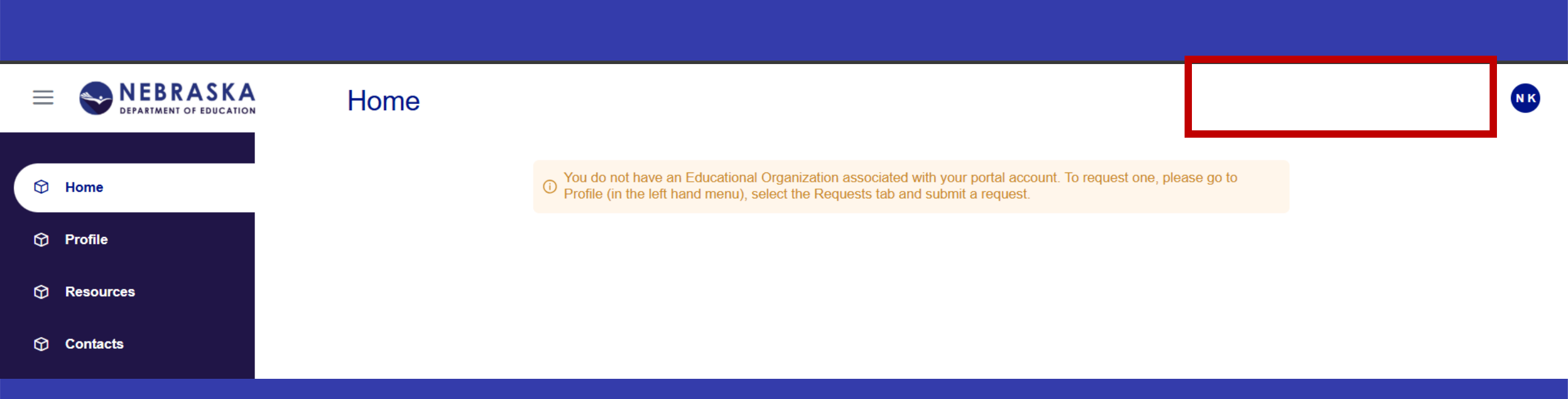

- Error displays because EdOrg (District/System) is unknown
- Needs to be requested

#### Home Page – No Access; just EdOrg

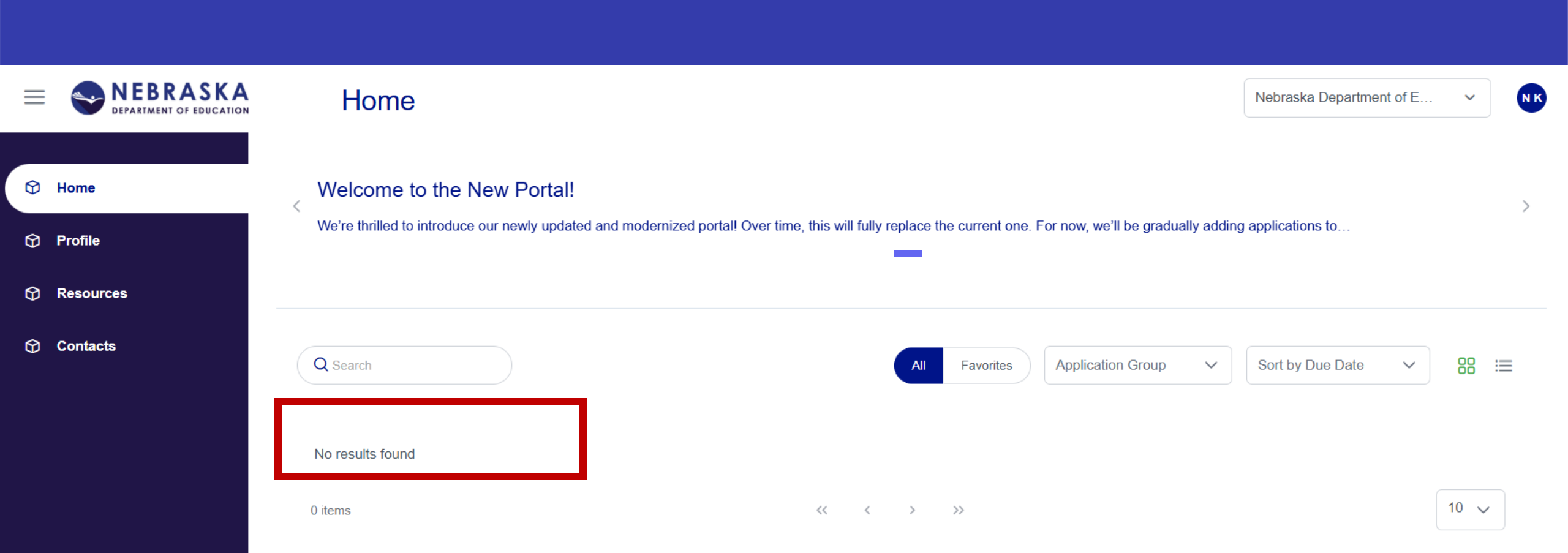

### Home Page – Access Assigned/Approved

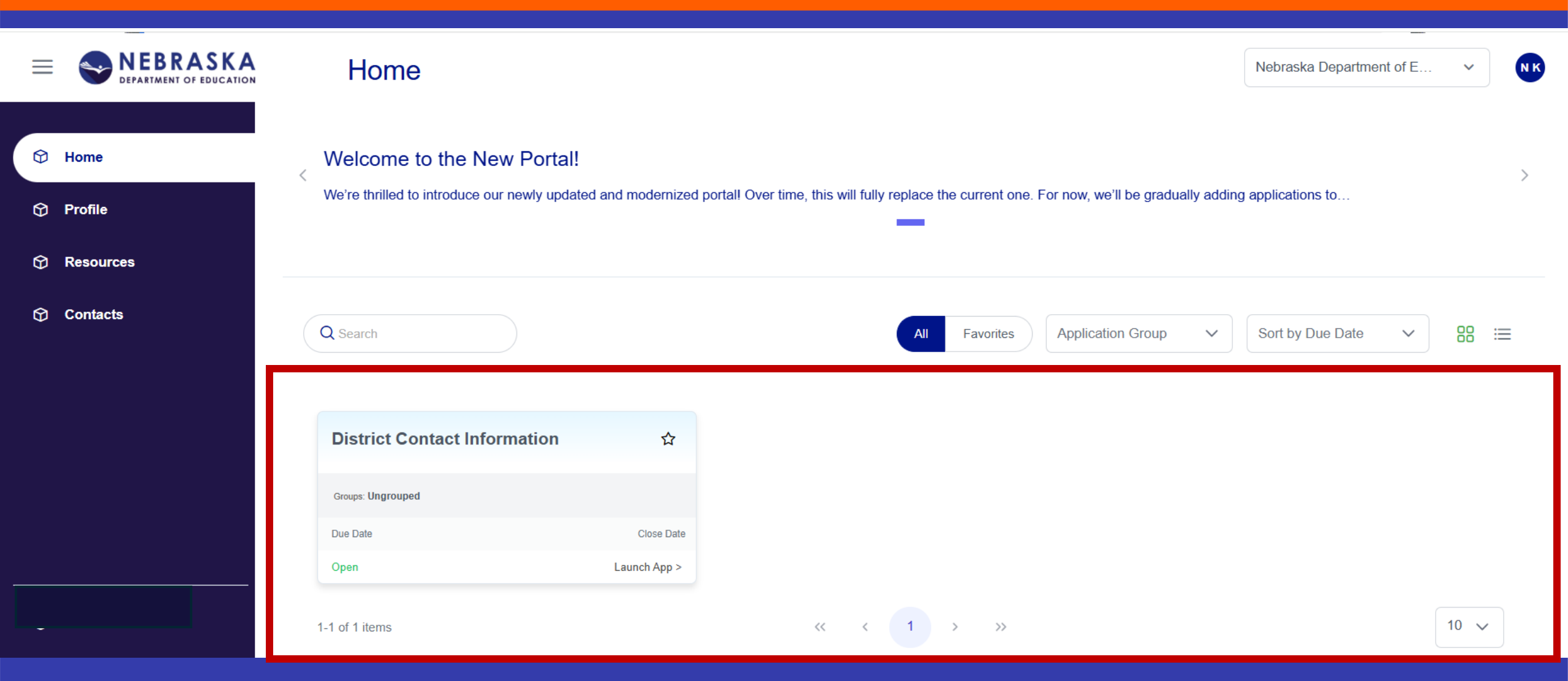

#### **Home Page - Announcements**

Home

Nebraska Department of E...

NK

#### Welcome to the New Portal!

We're thrilled to introduce our newly updated and modernized portal! Over time, this will fully replace the current one. For now, we'll be gradually adding applications to...

• Toggle between multiple announcements using arrows on right/left

• Click on Announcement to expand into pop out box

### Home Page – Application(s)

| Search                       |              |
|------------------------------|--------------|
| District Contact Information | 合            |
| oups: Ungrouped              |              |
| e Date                       | Close Date   |
| 200                          | Launch App > |

- Searchable
- Sort by Favorites, Due Date, etc.
- Viewable in List format

### **Profile - Information**

| ≡          | WEBRASKA<br>DEPARTMENT OF EDUCATION | Profile                                       |              | NK              |
|------------|-------------------------------------|-----------------------------------------------|--------------|-----------------|
| Ø          | llama                               | Information Preferences Applications Requests |              |                 |
| Ψ          | nome                                | My Information                                |              |                 |
| Ø          | Profile                             | First Name *                                  | Last Name *  |                 |
| ـ          | Resources                           | Naomi                                         | Kohles       |                 |
| $\bigcirc$ | Contacts                            | Email * (i)                                   | Phone        | Extension       |
|            |                                     | naomi.kohles@nebraska.gov                     | Phone number | Enter extension |
|            |                                     | Job Title                                     |              |                 |
|            |                                     | Job title                                     |              |                 |
|            |                                     | Change Password                               |              | Cancel Save     |

- Required fields asterisked
- Editable fields dependent upon how Portal account was created

### **Profile - Preferences**

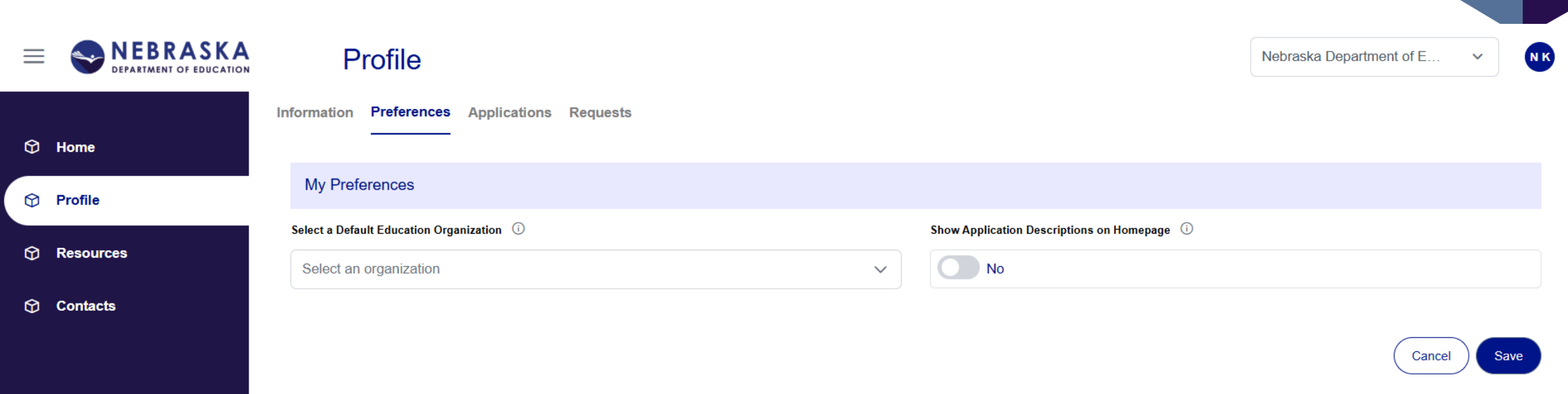

- Choose default EdOrg (if user has more than one)
- Toggle to display application descriptions on Home page

### Profile – Applications (no access)

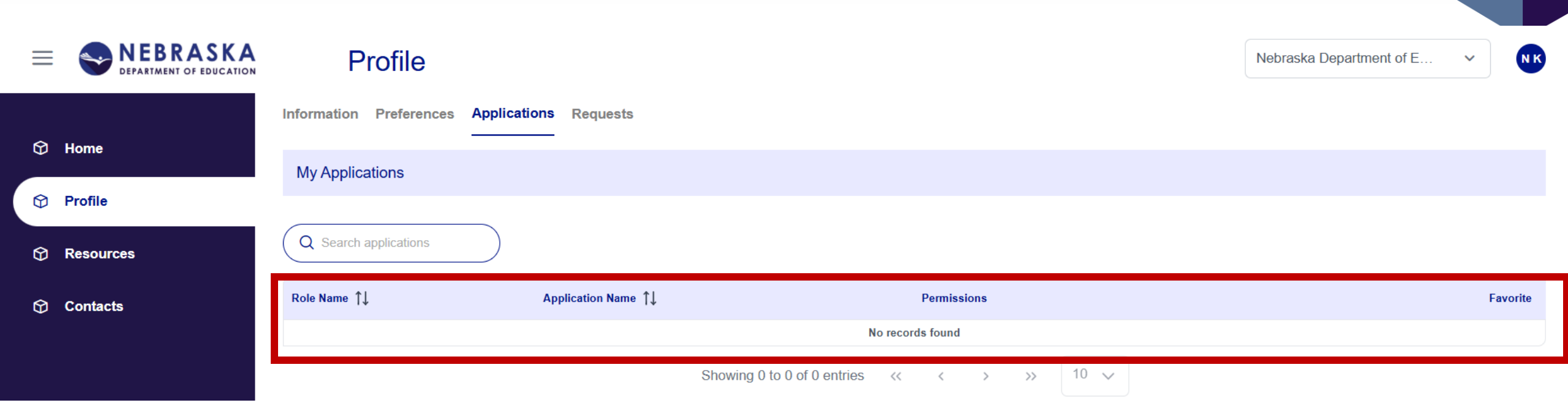

• Nothing listed at bottom because user has no access

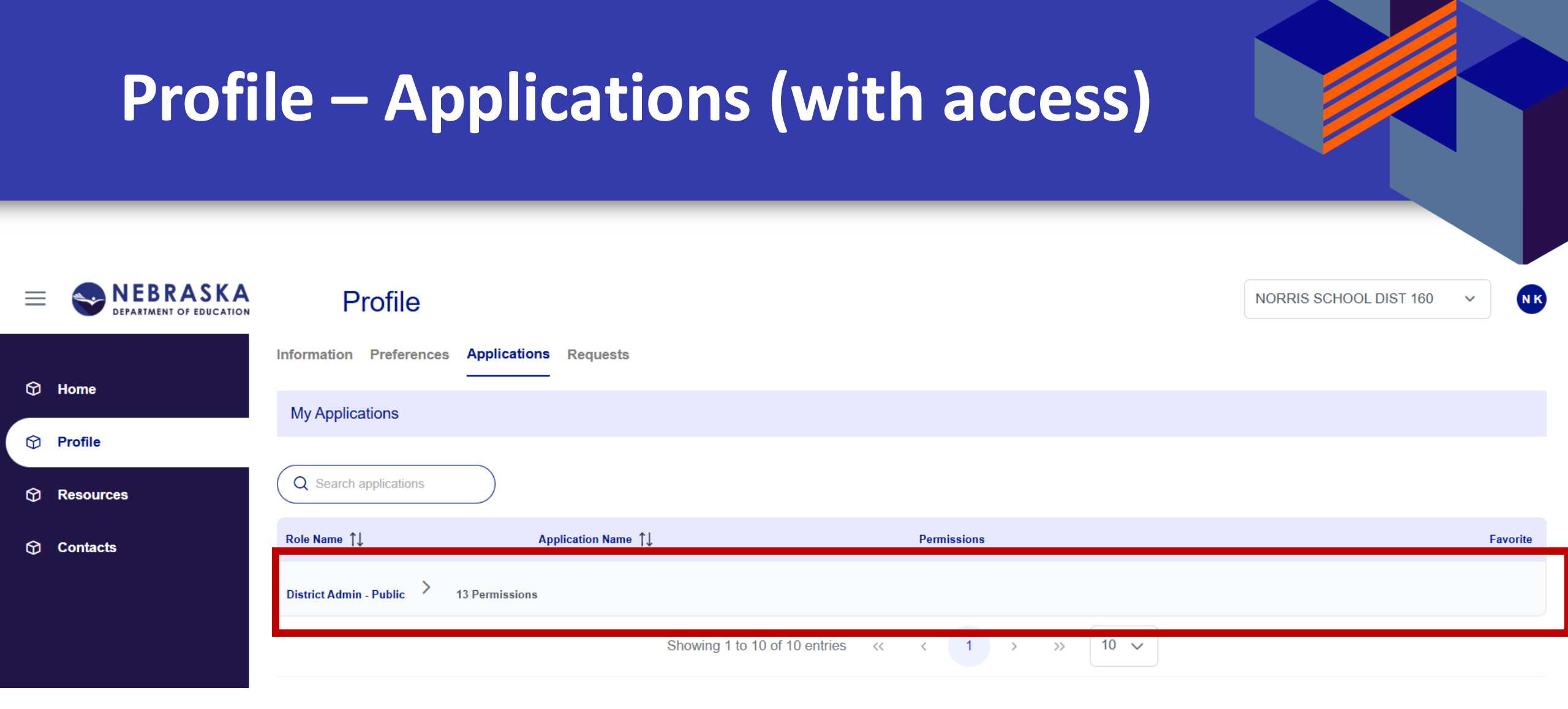

• Role assigned – District Admin-Public

 $\odot$  Open to view 11 Applications associated with Role

#### **Profile – Requests**

| ≡                      |           | Profile                     |                    |                                             |              |              | NK           |
|------------------------|-----------|-----------------------------|--------------------|---------------------------------------------|--------------|--------------|--------------|
| ~                      |           | Information Preferences App | lications Requests |                                             |              |              |              |
| Ø                      | Home      | New Request                 |                    |                                             |              |              |              |
| Ø                      | Profile   | Education Organization *    |                    | Application                                 |              | Roles List * |              |
| $\widehat{\mathbf{O}}$ | Resources | Select Ed Org               | × ~                | Select Application                          | ×            | Select Roles | $\checkmark$ |
| Ŷ                      | Contacts  | Request Reason              |                    |                                             |              |              |              |
|                        |           |                             |                    |                                             |              |              | Clear Submit |
|                        |           | All Requests                |                    |                                             |              |              |              |
|                        |           | Q Search request            |                    |                                             |              |              | Open Closed  |
|                        |           | Roles                       |                    | Education Organization $\uparrow\downarrow$ | Requested On | t ↑↓ Status  | ↑↓ Actions   |
|                        |           |                             |                    | Showing 0 to 0 of 0 entries << <            | > >> 10 v    |              |              |

### **Profile – New Request**

| New Request                 |  |                    |     |              |   |
|-----------------------------|--|--------------------|-----|--------------|---|
| Education Organization *    |  | Application        |     | Roles List * |   |
| Select Ed Org X V           |  | Select Application | × ~ | Select Roles | ~ |
|                             |  |                    |     |              |   |
| Request Reason              |  |                    |     |              |   |
| Request reason entered here |  |                    |     |              |   |

Submit

Clear

- Required fields asterisked
- New Requests made by EdOrg
- Application optional
- Role required
- Reason optional

| Profile – All Re |                                  |                   |           |             |
|------------------|----------------------------------|-------------------|-----------|-------------|
| All Requests     |                                  |                   |           |             |
| Q Search request |                                  |                   |           | Open Closed |
| Roles            | Education Organization ↑↓        | Requested On   ↑↓ | Status ↑↓ | Actions     |
|                  | Showing 0 to 0 of 0 entries << < | > >> 10 ~         |           |             |

- Nothing listed because there are no active/outstanding requests
- Click Closed to view past requests

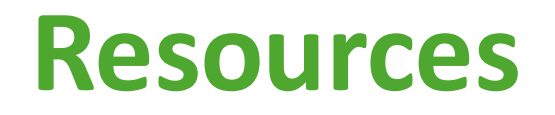

Home

#### Profile

=

 $\bigcirc$ 

Resources

Contacts

#### Resources

The Resources page features a curated collection of website links that provide additional information and resources connected to the NDE Portal. These links will direct you to external sites where you can explore further details, stay updated, and find support for various topics. Click on any of the links below to navigate to the respective websites.

#### ADVISER

- <u>ADVISER Data Elements</u>
- Who Reports What
- <u>Systems Involved Student Reporting</u>
- ADVISER Calendar
- ADVISER Validation
- ADVISER Person ID
- ADVISER Validation Errors
- Workdays
- Course Codes and Clearing

#### Staff Reporting

<u>Staff Reporting Manual</u>

Workdays

#### Accounting

<u>State Treasurer ACH Enrollment Form</u>

#### Finance

 28-003 Report of Expenditures and Estimated Requirements of Grants Funds ΝK

 28-004 Record and Report of Finance-Federal Funds

Nutrition Services

- <u>Summer Electronic Benefit Program</u>
   (SEBT)
- Special Education
   Statements on SPED (S.O.S)
   Indicator B6 Coding Examples
   (Preschool Inclusion) Age 3-5

| Portal            |  |  |
|-------------------|--|--|
| <u>NDE Portal</u> |  |  |
|                   |  |  |

| Bulletin            |  |
|---------------------|--|
| <u>NDE Bulletin</u> |  |
|                     |  |

#### **Contacts – My District Admins**

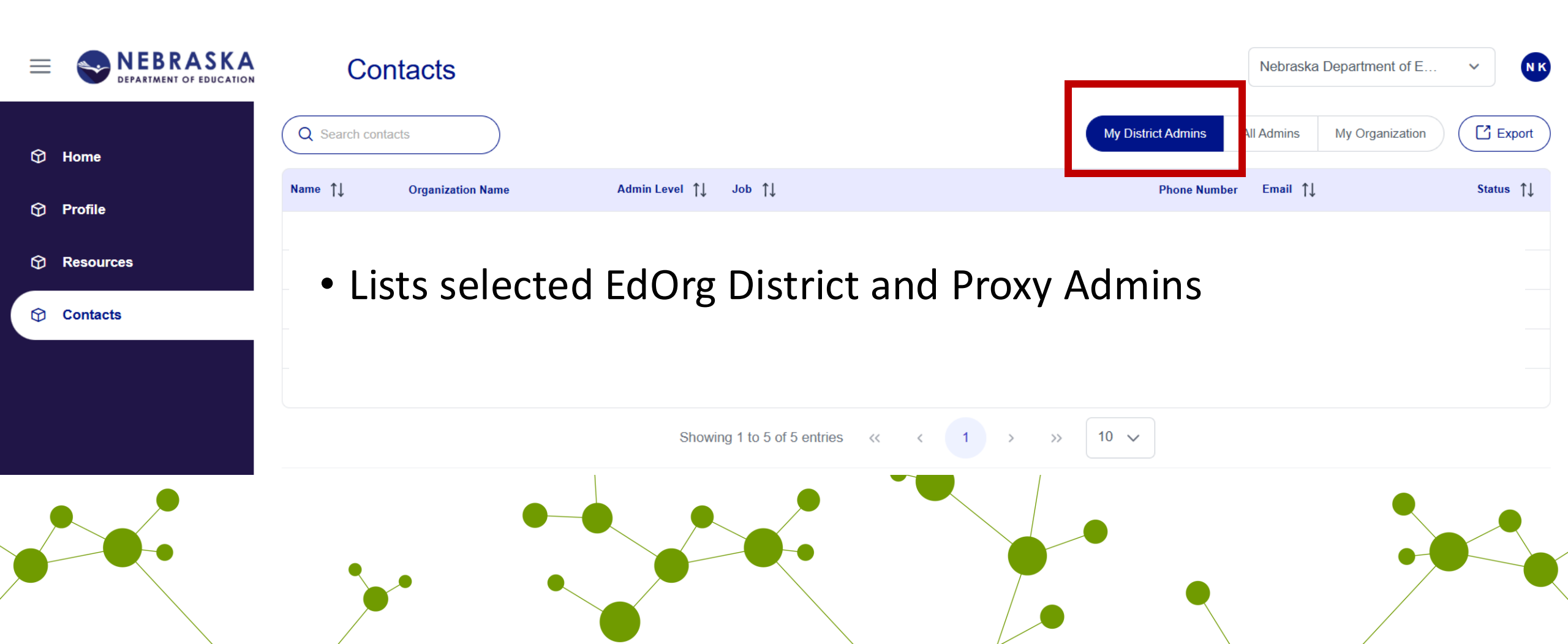

#### **Contacts – All Admins**

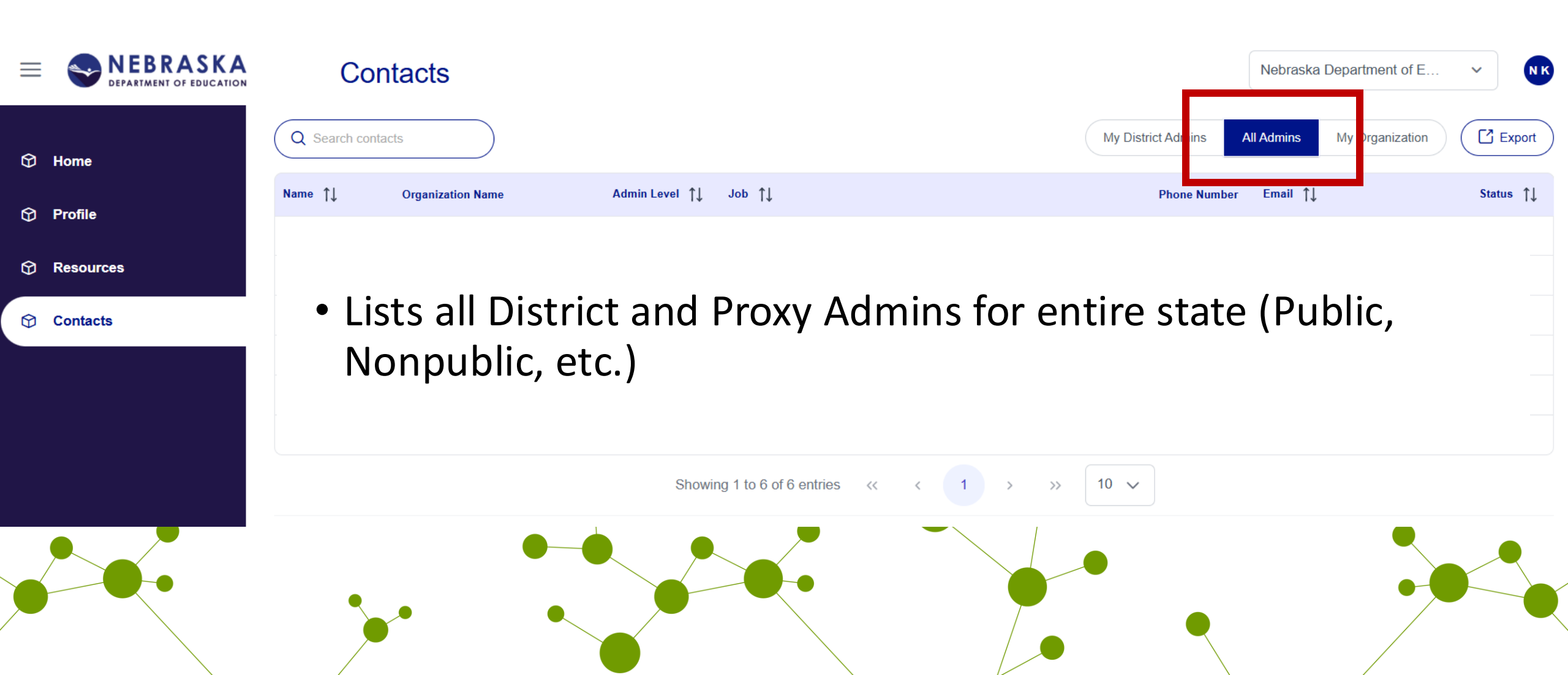

### **Contacts – My Organization**

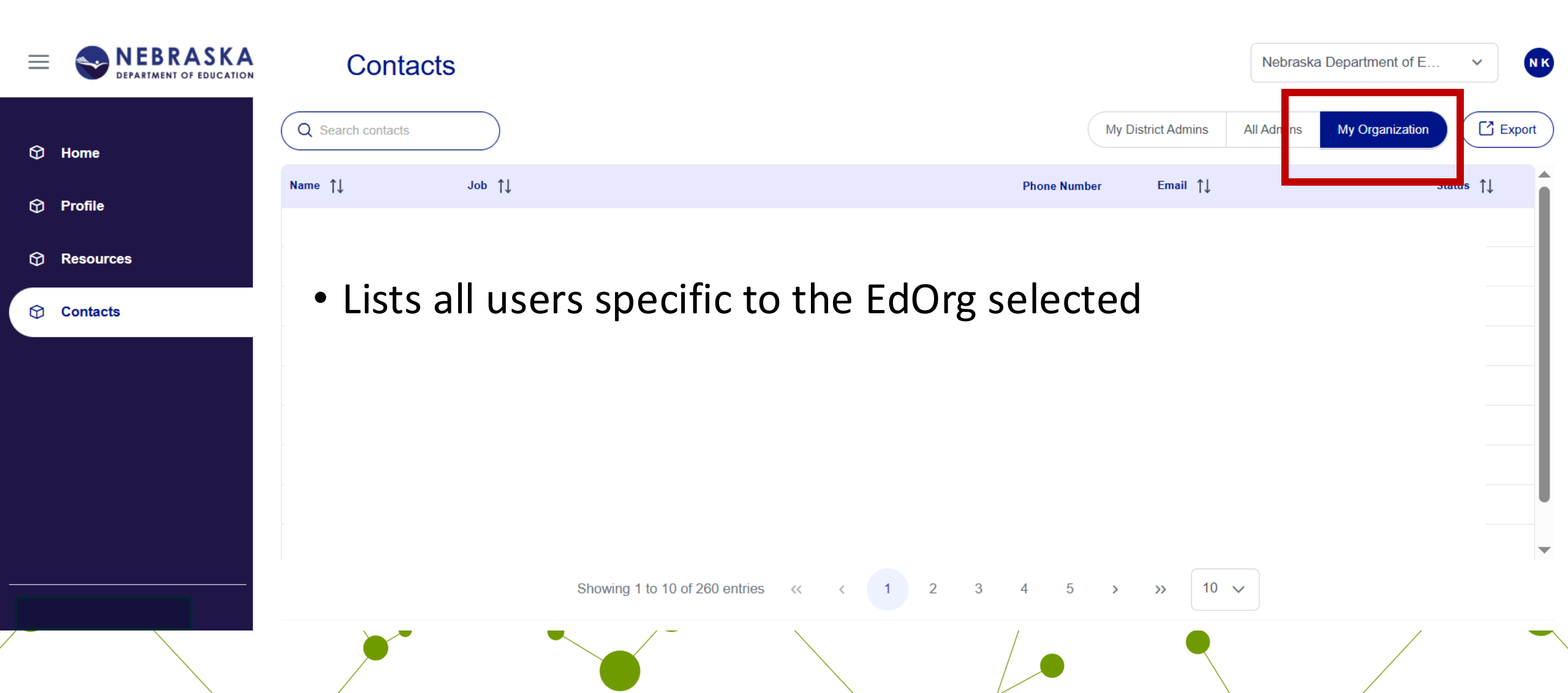

#### **Contacts – Export**

| ≡ |           | Contacts                   |             |                      |              |             |                    | Nebraska   | a Department of E… | ~ N    | 3 |
|---|-----------|----------------------------|-------------|----------------------|--------------|-------------|--------------------|------------|--------------------|--------|---|
| ዏ | Home      | Q Search contacts          |             |                      |              |             | My District Admins | All Admins | My Organization    | Export | ) |
| Ŷ | Profile   | Name †↓                    | Job †↓      |                      |              | Phone Numbe | r Email ↑↓         |            | Statu              | is †↓  | Ī |
| € | Resources |                            |             |                      |              |             |                    |            |                    |        |   |
| Ø | Contacts  | <ul> <li>Any of</li> </ul> | the lists c | an be e              | xported      |             |                    |            |                    |        |   |
|   |           |                            |             |                      |              |             |                    |            |                    |        |   |
|   |           |                            |             |                      |              |             |                    |            |                    |        |   |
|   |           |                            |             |                      |              |             |                    |            |                    |        | J |
|   |           |                            | Showing 1   | to 10 of 260 entries | « < 1 2 3    | 4 5         | > >> 10            | ~          |                    | -      | ۲ |
|   |           |                            |             | / -                  | $\mathbf{n}$ | /           |                    |            | /                  | -      |   |

#### **Admin Portal – District and Proxy Admins**

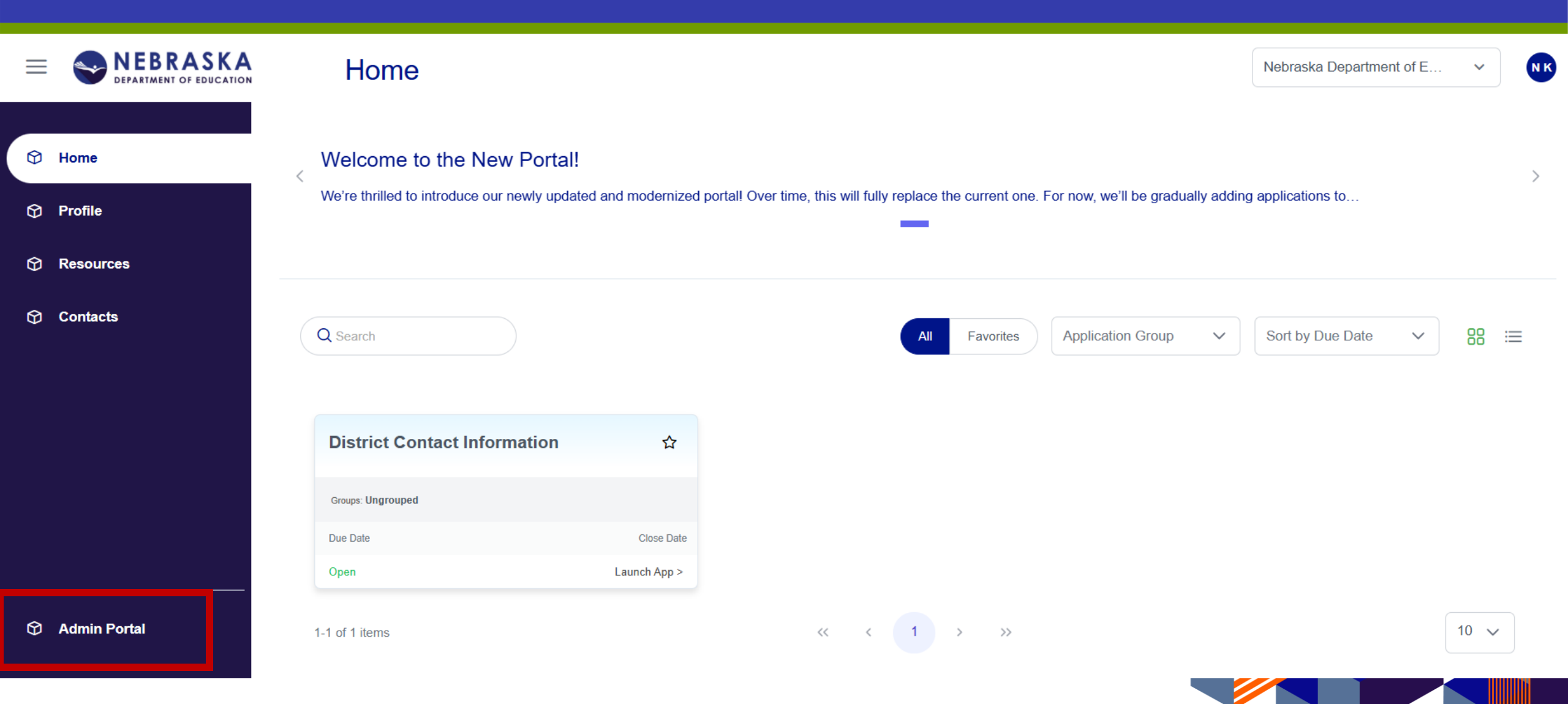

#### **Admin Portal - Home**

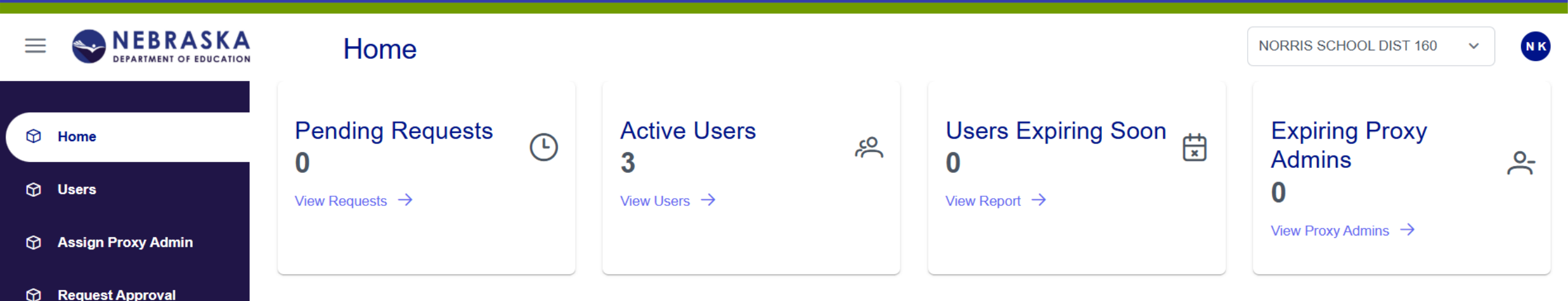

- Dashboard displays Pending Requests, Active Users, Users Expiring Soon and Expiring Proxy Admins
  - Click through to View Requests or utilize left hand menu

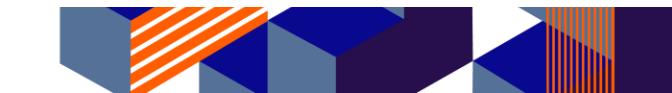

Reports

### **Admin Portal - Users**

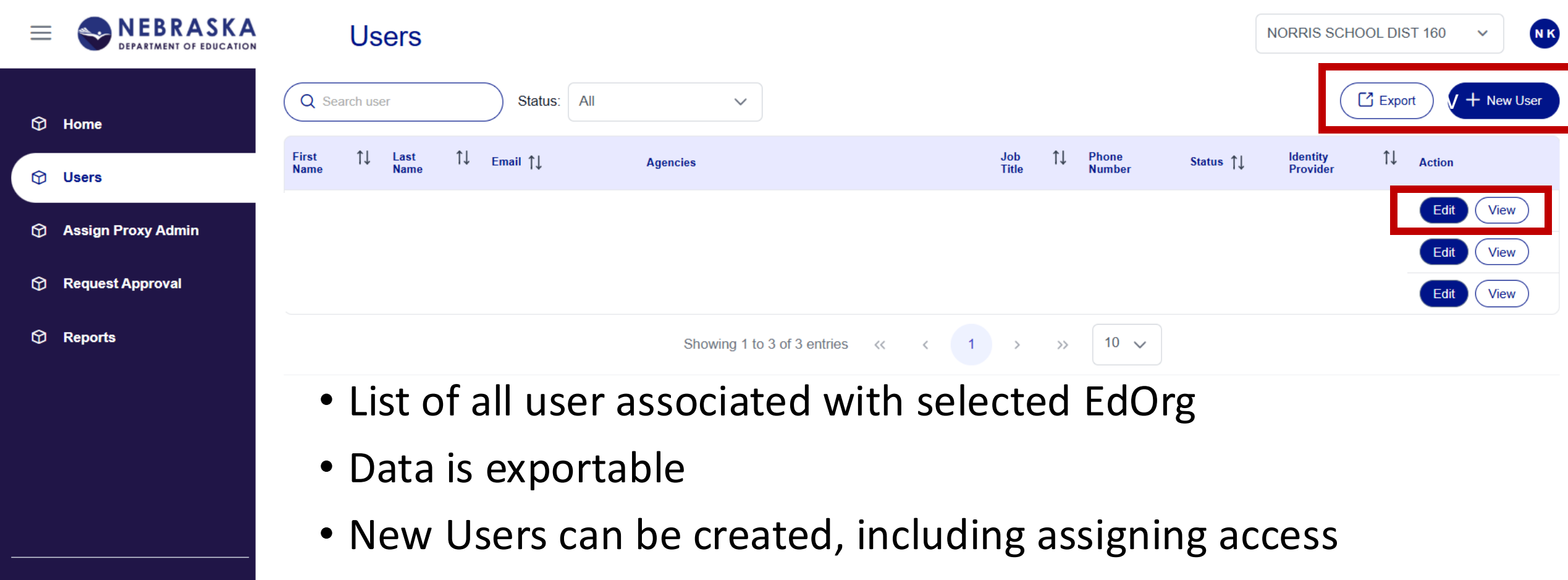

Edit or View each user and their access

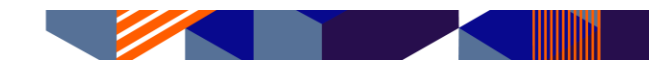

Portal

#### Admin Portal – Assign Proxy Admin

| ≡ | EPARTMENT OF EDUCATION | Assign F                 | Proxy Admin               |              |                        | NORRIS    | SCHOOL DIST 160 V       |
|---|------------------------|--------------------------|---------------------------|--------------|------------------------|-----------|-------------------------|
| R | Home                   | New Assignment           |                           |              |                        |           |                         |
| Ψ | nome                   | Education Organization * |                           |              | Additional Notes       |           |                         |
| Ø | Users                  | Select                   |                           | ~            | Additional Notes       |           |                         |
| 0 | Assign Brown Admin     | User *                   |                           |              | From Date *            | To Date * |                         |
| Ψ | Assign Froxy Admin     | Select                   |                           | $\sim$       | 04/04/2025 ×           | 04/04/20  | 025 × 🖰                 |
| ـ | Request Approval       |                          |                           |              |                        |           |                         |
| Ŷ | Reports                |                          |                           |              |                        |           | Cancel Assign           |
|   |                        | Assignments              |                           |              |                        |           |                         |
|   |                        | Q Search                 |                           |              |                        |           | Current and Future Past |
|   |                        | Assignment Type          | Education Organization ↑↓ | Start Date ↑ | t↓ End date ↑ <u>⊨</u> | Status ↑↓ | Actions                 |
|   |                        | DistrictProxyAdmin       | NORRIS SCHOOL DIST 160    | Mar 27, 2025 | May 3, 2025            | Cancelled | View                    |
| Ø | Portal                 | DistrictProxyAdmin       | NORRIS SCHOOL DIST 160    | Mar 25, 2025 | Jan 1, 2027            | Cancelled | View                    |
|   |                        | DistrictProxyAdmin       | NORRIS SCHOOL DIST 160    | Mar 27, 2025 | Jan 1, 2027            | Cancelled | View                    |

### Assign Proxy Admin – New Assignment

| New Assignment           |   |                  |          |                |
|--------------------------|---|------------------|----------|----------------|
| Education Organization * |   | Additional Notes |          |                |
| Select                   | , | Additional Notes |          |                |
| User*                    |   | From Date *      |          | To Date *      |
| Select                   | , | 04/04/2025 ×     | <b>H</b> | 04/04/2025 × 🖨 |

- Only one Proxy Admin can be active at a time
- Assignable by EdOrg
- User must already have a portal account
- From and To Dates required

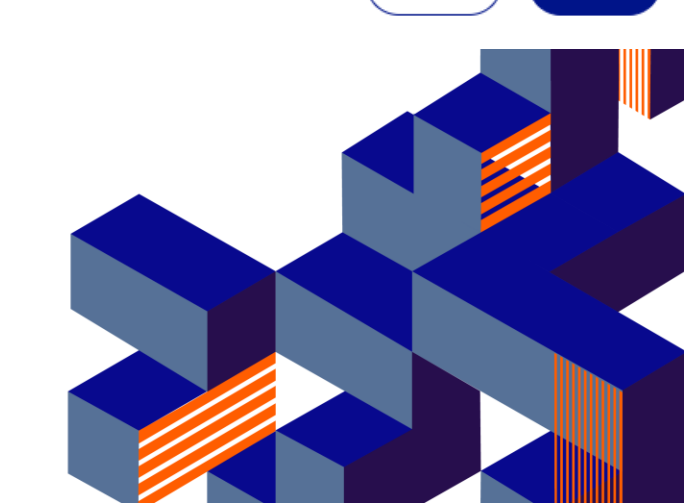

Cancel

Assign

#### **Assign Proxy Admin - Assignments**

| Assignments     |                           |                                   |             |           |                          |
|-----------------|---------------------------|-----------------------------------|-------------|-----------|--------------------------|
| Q Search        |                           |                                   |             |           | Current and Fut Yre Past |
| Assignment Type | Education Organization ↑↓ | Start Date ↑↓                     | End date ↑≞ | Status ↑↓ | Actions                  |
|                 |                           | No records found                  |             |           |                          |
|                 | 5                         | Showing 0 to 0 of 0 entries <<< < | > >> 10 v   |           |                          |

• Lists current and past assignments

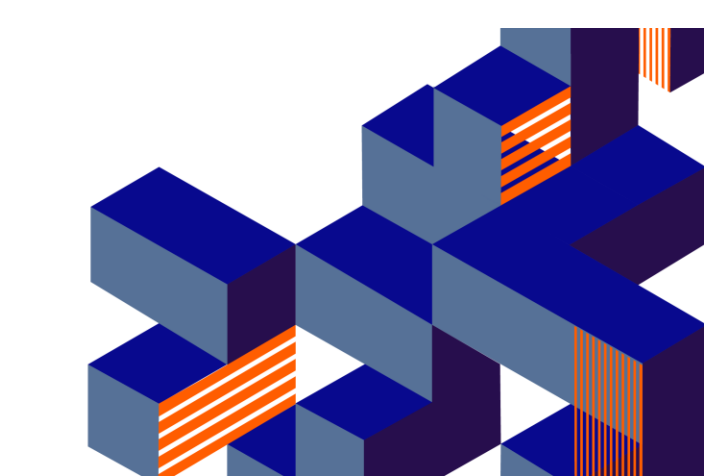

#### Admin Portal – Request Approval

| ≡   |                    | Request Approval |                                                |                      |                                             |             |                       | NORRIS SCHOOL DIST 160 V |        |
|-----|--------------------|------------------|------------------------------------------------|----------------------|---------------------------------------------|-------------|-----------------------|--------------------------|--------|
| ـــ | Home               | Q Search request | Status: All                                    | ~                    |                                             |             |                       |                          | Export |
| ଜ   | Users              | Request Type     | Requested By    ↑↓                             | Requested On         | Education Organization $\uparrow\downarrow$ | Reviewer ↑↓ | Last Activity Date 1, | ↓ Status ↑↓              | Action |
|     | Assign Proxy Admin |                  | · Charry all Degus ate by Llean Annexed Degied |                      |                                             |             |                       |                          | View   |
| Ø   |                    | • Chave          |                                                |                      |                                             |             |                       |                          | View   |
| Ŷ   | Request Approval   | • Snow           | Approved                                       | View                 |                                             |             |                       |                          |        |
| Ø   | Reports            | Canc             | Cancelled                                      | View                 |                                             |             |                       |                          |        |
|     |                    |                  |                                                |                      |                                             |             |                       |                          | View   |
|     |                    |                  |                                                |                      |                                             |             |                       | Cancelled                | View   |
|     |                    |                  |                                                |                      |                                             |             |                       | Cancelled                | View   |
|     |                    |                  |                                                |                      |                                             |             |                       | Cancelled                | View   |
|     |                    |                  |                                                |                      |                                             |             |                       | Approved                 | View   |
| ~   |                    |                  |                                                |                      |                                             |             |                       | Denied                   | View   |
| Ø   | Portar             |                  |                                                | Showing 1 to 10 of 1 | 2 entries                                   | 2 > »       | 10 🗸                  |                          |        |

#### **Admin Portal – Reports**

| = |                    | Reports                                               |                                          | NORRIS SCHOOL DIST 160 V     |  |  |  |  |
|---|--------------------|-------------------------------------------------------|------------------------------------------|------------------------------|--|--|--|--|
|   |                    |                                                       |                                          | ≡ 88                         |  |  |  |  |
| Ŷ | Home               | Account Expiration                                    | User Access Audit                        | User Roles and Application   |  |  |  |  |
| Ŷ | Users              | Soon to expire user accounts / deactivation forecast. | User role access requests and approvals. | User roles and applications. |  |  |  |  |
| Ø | Assign Proxy Admin | View                                                  | View                                     | View                         |  |  |  |  |
| Ø | Request Approval   |                                                       |                                          |                              |  |  |  |  |
| 0 | Reports            | User Activity<br>NDE Portal Reports                   |                                          |                              |  |  |  |  |
|   |                    | Audit of activities performed by user.                | More Information Coming Soon!            |                              |  |  |  |  |
|   |                    | Automatically Generated Report Dow                    | nloads                                   |                              |  |  |  |  |

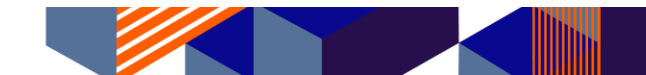

#### Admin Portal – Return to Portal

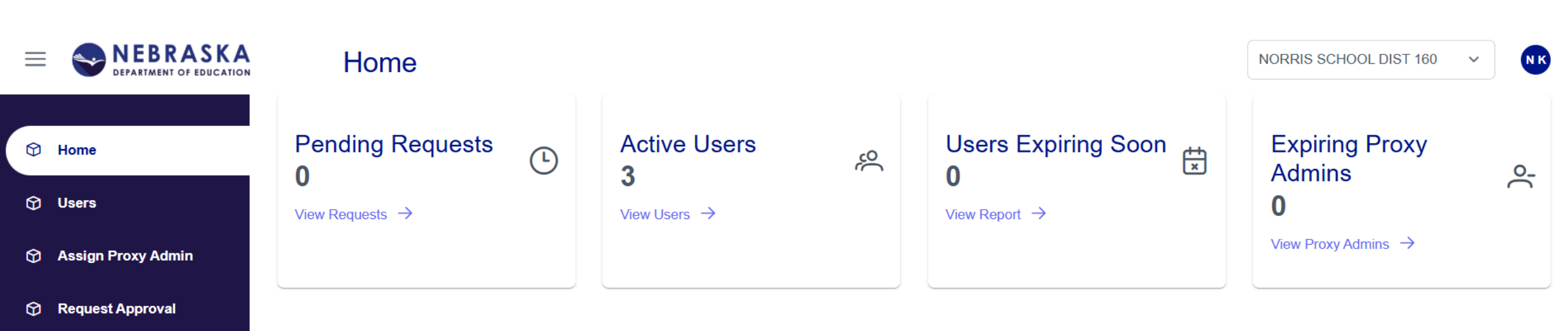

Reports

Directed Portal

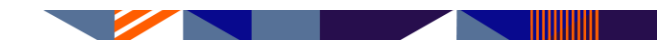

#### Resources

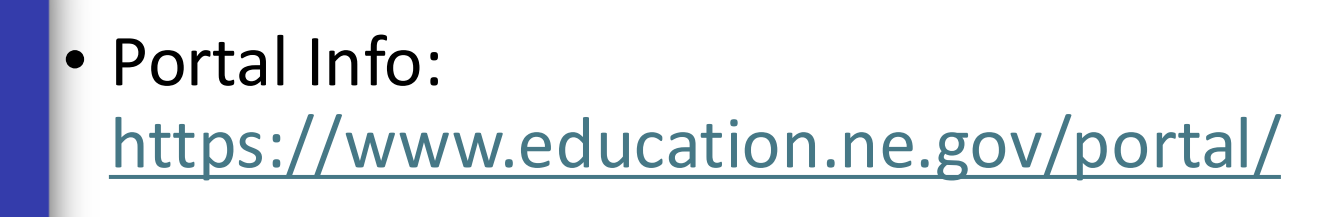

- Bulletin: <u>https://www.education.ne.gov/bulletin/</u>
- Service Desk: <u>NDE.ServiceDesk@Nebraska.gov</u>
- Data Conference Site (PDF and recording of this session): <u>https://nedataconference.com/</u>

### Next at 1015am: New Portal Hands On Session

Log In using SSO Requesting and Approving Access

#### Thank you!